## HOW TO APPLY FOR VA BENEFITS ONLINE

## Go to:

http://www.benefits.va.gov/gibill/

## AND CLICK ON "APPLY FOR BENEFITS"

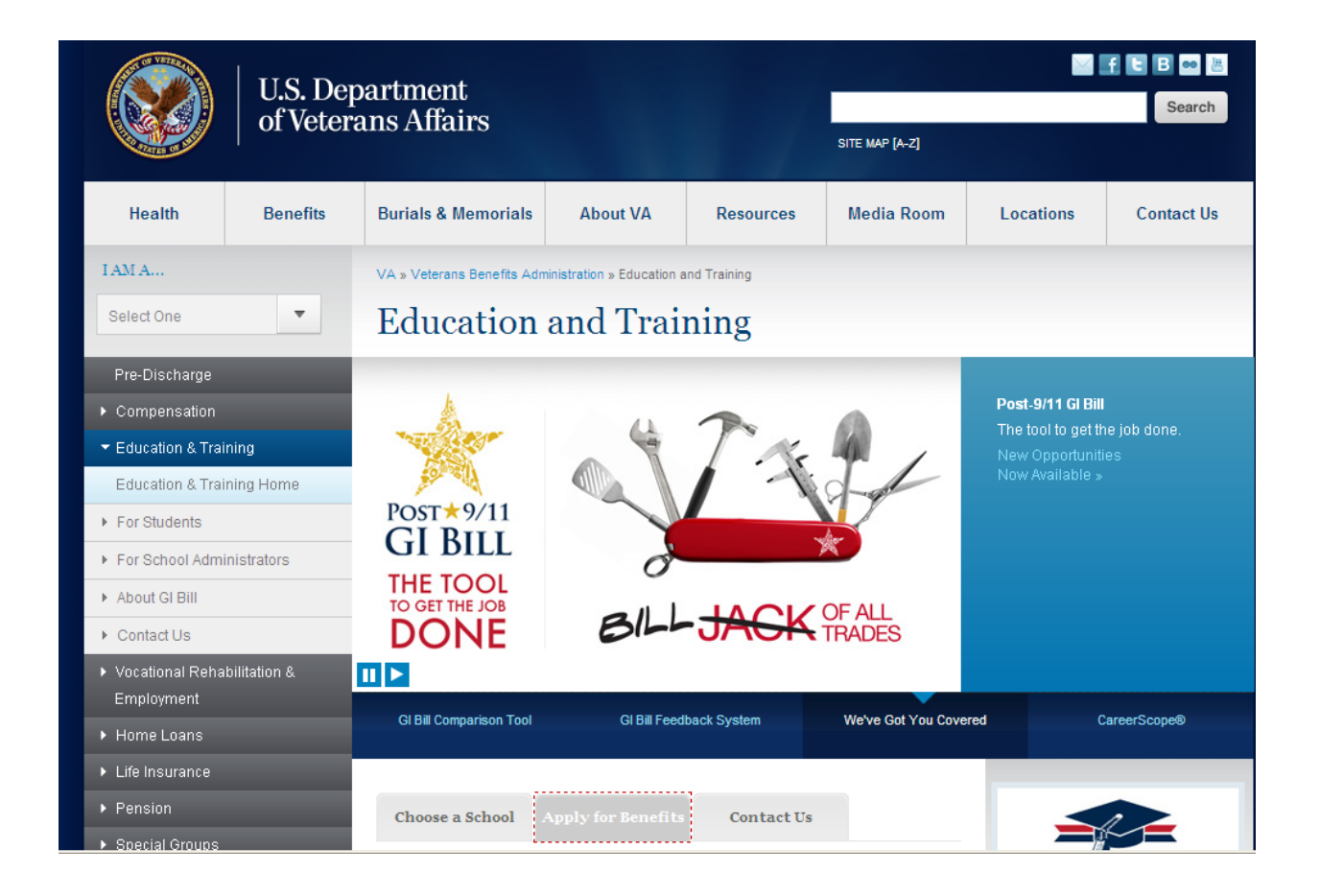

## A second Apply for Benefits will appear. Click on it.

|                                           | GI Bill Comparison Tool                                                                                                    | GI Bill Feedback System  | We've Got You Covered | CareerScope®      |
|-------------------------------------------|----------------------------------------------------------------------------------------------------|--------------------------|-----------------------|-------------------|
| Home Loans                                |                                                                                                    |                          |                       |                   |
| <ul> <li>Life Insurance</li> </ul>        |                                                                                                    |                          |                       |                   |
| Pension                                   | Choose a School Apply                                                                                                    | y for Benefits Contact U | Js                    |                   |
| <ul> <li>Special Groups</li> </ul>        | L                                                                                                    |                          |                       |                   |
| ▶ Services                                | Apply for Benefi                                                                                                    | te                       |                       | POST × 9/11       |
| <ul> <li>Applying for Benefits</li> </ul> | Apply for bench                                                                                                    |                          |                       | GI DILL           |
| <ul> <li>Locations</li> </ul>             | You served with honor and you're ready to further your education and skills.<br>If you qualify, apply for VA education and training benefits online, in person, |                          |                       | FAOS              |
| VBA Claims Transformation                 | or request an application over the phone.                                                                                                    |                          | TAQS                  |                   |
| VBA Performance                           | Apply for Benefits                                                                                                    |                          |                       | FAQs              |
| Media and Publications                    |                                                                                                    |                          |                       | Submit a Question |
| About1/DA                                 |                                                                                                    |                          |                       | Submit a Question |

## Then Apply Online will appear. Click on it.

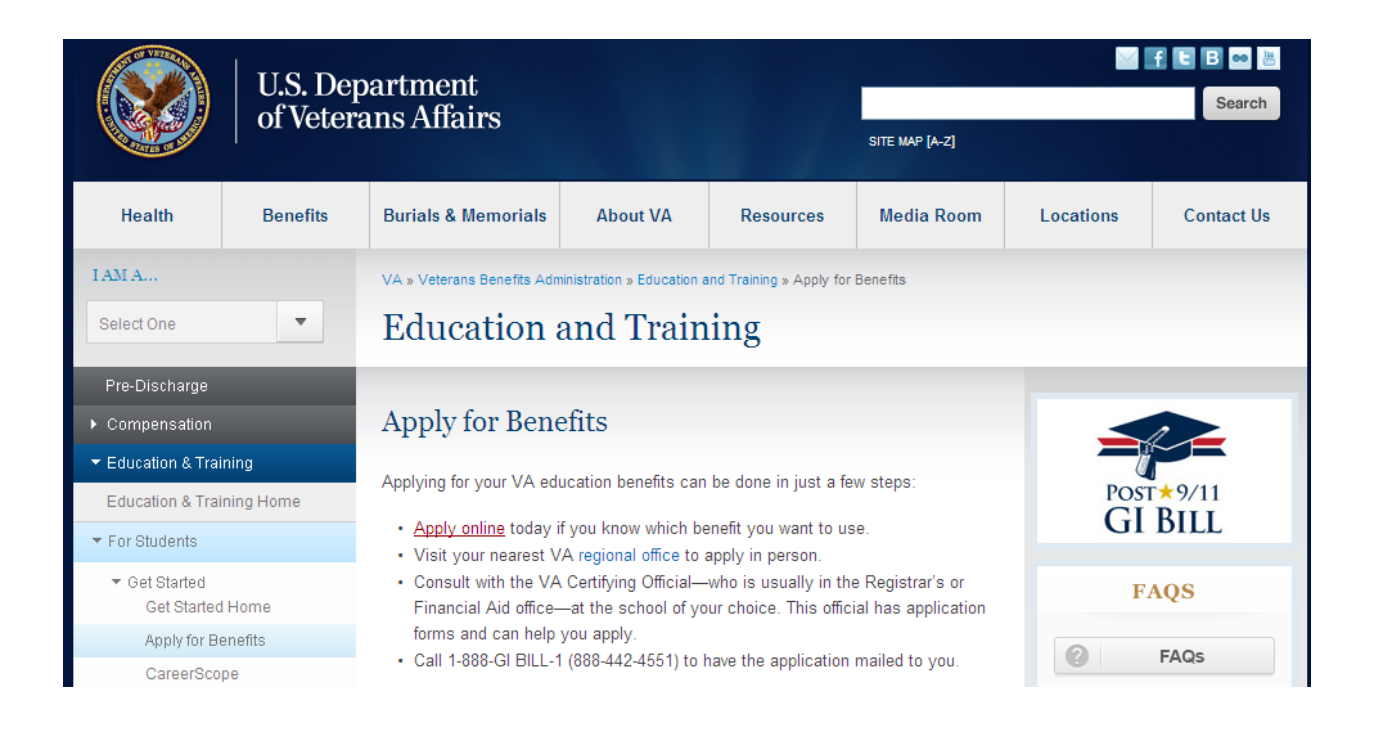

## Select NEW or RETURNING USER:

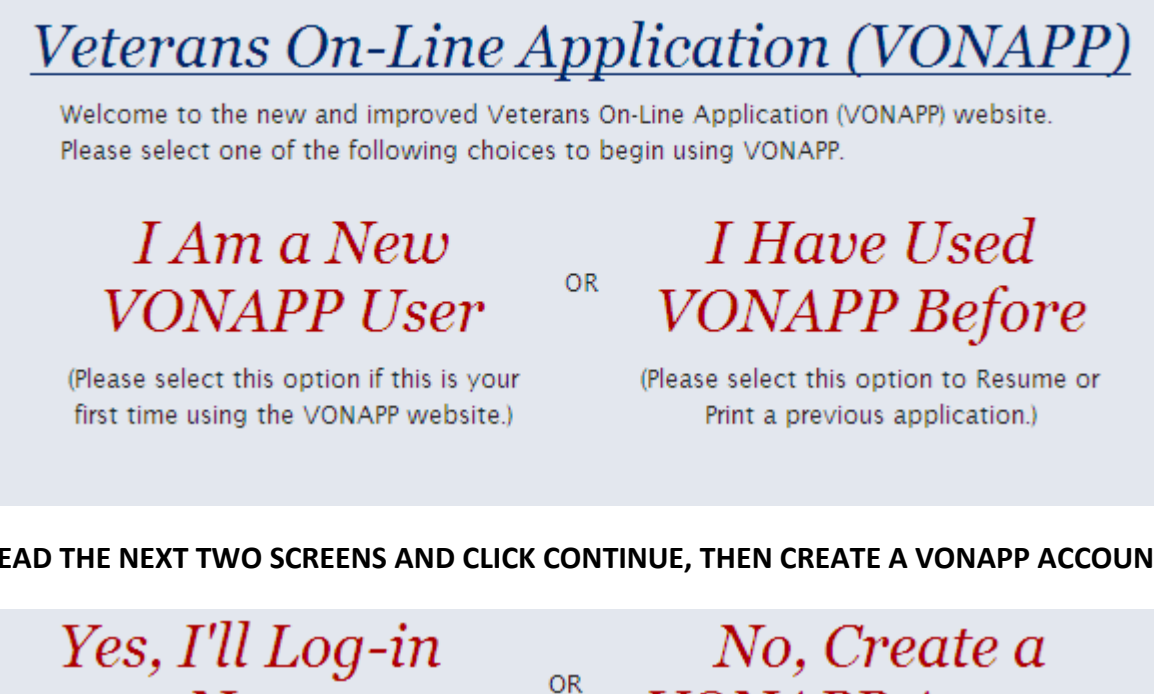

#### READ THE NEXT TWO SCREENS AND CLICK CONTINUE, THEN CREATE A VONAPP ACCOUNT

Now

(Please select this option to log in with your existing DS Logon / eBenefits Account)

VONAPP Account

(Please select this option to signup for a VONAPP account. Note: this account is only valid for VONAPP, and will not work for other VA websites.)

## **Create a User Name and Password:**

| Username:       |  |
|-----------------|--|
| Password:       |  |
| Password Hint:  |  |
| E-mail Address: |  |

In the CREATE A NEW FORM box, click the down arrow and select the form you want to complete.

Create A New Form Please select the VA Form you want to fill out from the dropdown list below:

Add New Form

**Select Education Benefits, Form 22-1990 for:** 

Chapters 30 (Montgomery GI Bill),

Chapter 33 (Post 911),

1606 (Selected Reserve),

**Or 1607 (Reserves Served Active Duty since 9-11-01)** 

Select Education Benefits, Form 22-1990E for: Transferred Benefits, Chapter 33, (Post 911)

## Select Dependents Benefits, Form 22-5490 for: Chapter 35 (Dependents & Spouse of Disabled Vets)

Create A New Form Please select the VA Form you want to fill out from the dropdown list below:

Burial Benefits (Form 21-530)

Education Benefits (Form 22-1990)

Education Benefits-National Call to Svc (NCS) (Form 22-1990N)

Education Benefits-Application for Family Member to Use Transferred Benefits (Form 22-1990E) VRAP - Veterans Retraining Assistance Program (Form 22-1990R) \*\*NEW\*\*

Change Program/Place of Training (Form 22-1995)

Dependent Application for VA Education Benefits (Form 22-5490)

Dependent Request for Change of Program or Place of Training (Form 22-5495)

Vocational Rehabilitation (Form 28-1900)

### **Read** the next two screens and Continue

### **Click Yes for the Privacy Statement:**

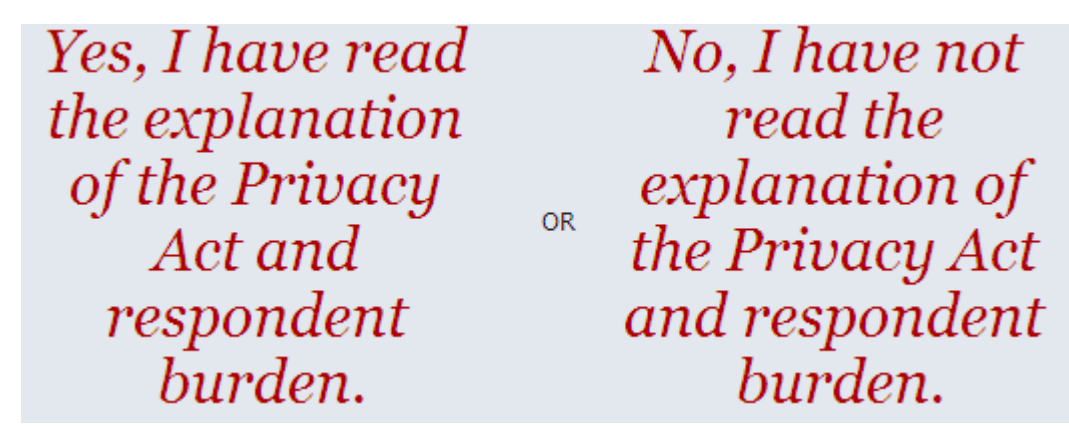

#### Education Benefits (Form 22-1990)

Choose from one of the options below and then click the red Continue button.

The options that appear below will vary depending on what tasks you have accomplished in VONAPP in the past, if any. New users entering their first claims will see only the option to create an empty new claim or exit VONAPP. Returning users will have additional options. See the Help items in the left margin for explanations of each option.

- Create an empty new claim application
- Exit VONAPP

### Read the next three screens and Continue

### Check the Chapter you are applying for:

1. Education benefit being applied for:

```
Chapter 33 - Post-9/11 GI Bill
```

```
Chapter 30 - Montgomery GI Bill Educational Assistance Program (MGIB)
```

```
Chapter 1606 - Montgomery GI Bill Selected Reserve Educational Assistance Program (MGIB-SR)
```

Chapter 1607 – Reserve Educational Assistance Program (REAP)

```
Chapter 32 or Section 903 - Post-VietNam Era Veterans' Educational Assistance Program (VEAP)
```

# Applying for Chapter 33 (Post 911) requires you to complete this screen:

- 1. Education benefit being applied for:
  - Chapter 33 Post-9/11 GI Bill

| Chapter 33 Election. Co<br>33 benefits                                                                                                    | mplete this section only if                                                                                                    | this is your first request for Chapter                                                                                                    |
|----------------------------------------------------------------------------------------------------|----------------------------------------------------------------------------------------------------|----------------------------------------------------------------------------------------------------|
| By electing Chapter 33, I a<br>I may not receive more tha<br>If electing chapter 33 in lie<br>be limited to the number of<br>effective date of my electio<br>chapter 30 before the effe<br>additional months of benef<br>My election is <i>irrevocable</i><br>I elect to receive Chapter 3<br>below | cknowledge that I unders<br>in a total of 48 months of<br>u of chapter 30, my mon<br>if months of entitlement r<br>on. However, if I complete<br>ctive date of my chapter<br>fits under chapter 33.<br>and may not be changed<br>3 Education Benefits in li | tand the following:<br>benefits under two or more programs.<br>ths of entitlement under chapter 33 will<br>emaining under chapter 30 on the<br>ly exhaust my entitlement under<br>33 election, I may receive up to 12<br>eu of the Education Benefit checked |
| effective                                                                                                    | Chapter 30:MGIB                                                                                                    | Chapter 1606:MGIB-SR                                                                                                    |
| (Date: mm/dd/yyyy)                                                                                                    | Chapter 1607:REAP                                                                                                    | Not eligible for any of the other<br>listed benefits                                                                                                    |

# Applying for all chapters requires you to complete the following screens:

## **Complete and Continue these pages:**

| 2. What is you                                       | ur name?                                       |
|------------------------------------------------------|------------------------------------------------|
| Salutation                                           |                                                |
| First                                                |                                                |
| Middle                                               |                                                |
| Last                                                 |                                                |
| Suffix                                               |                                                |
| <ol> <li>What is you</li> <li>What is you</li> </ol> | ur sex? () Male () Female<br>ur date of birth? |
| / month                                              | day year                                       |
| 6. What is you                                       | ur Social Security Number?                     |

| 5. What is your address?<br>Address Location Domestic                                                                                                    |
|----------------------------------------------------------------------------------------------------|
|                                                                                                    |
|                                                                                                    |
| City State                                                                                                    |
| 7. What are your telephone numbers?                                                                                                    |
| Primary Phone Extension Secondary Phone Extension                                                                                                    |
| 10a. Have you ever filed a claim with the VA? $\bigcirc$ Yes $\bigcirc$ No                                                                                                    |
| 10b. Have you previously applied for education benefits using someone else's service?<br>O Yes O No                                                                                                    |
| <ol> <li>Are you interested in having your VA education benefits directly deposited into a Ores ONo checking or savings account?<br/>(Direct Deposit is not available for VEAP)</li> </ol>                                                                                       |
| 9. Please provide the name of someone who will always know where you can be reached?                                                                                                    |
| 9a. Is your contact's address and phone number the same as yours?                                                                                                    |
| 11. Have you already received an information pamphlet explaining education benefits? (The most current information on VA education benefits is available online at www.gibill.va.gov. If you would like to receive a printed pamphlet, answer No to this question.) O Yes O No   |
| <ol> <li>Do you know the name or address of the school or training establishment you want to attend?<br/>(Skip this item if you are only applying for National Test Reimbursement, Licensing and<br/>Certification Test Reimbursement, or Tuition Assistance Top-Up.)</li> </ol> |
| ○Yes ○No                                                                                                    |

| 12b.            | Enter the date your training started or will start.<br>//<br>month day year                                                                                                    |
|-----------------|----------------------------------------------------------------------------------------------------|
| 12c.            | Please specify your Educational or Career Objective, if known. (e.g., Bachelor of Arts in Accounting, Welding Certificate, Police Officer, etc.)                                                                     |
| 12c.            | Course of study to achieve goal?                                                                                                    |
| 12d -           | Type of Education or Training                                                                                                    |
|                 | <ul> <li>College or Other School Attendance (includes online courses)</li> <li>Correspondence</li> <li>Apprenticeship or On-the-Job Training</li> <li>Vocational Flight Training</li> </ul>                          |
|                 | <ul> <li>National Test Reimbursement (SAT, CLEP, etc.)</li> <li>Licensing or Certification Test Reimbursement (MCSE, CCNA, EMT, NCLEX, etc.)</li> <li>Tuition Assistance Top-Up (Chapters 30 and 33 only)</li> </ul> |
| 13a. /          | Are you now on Active Duty? (Check NO if you are currently on drilling status, in the Selected Reserve or if you are on active duty for training.)                                                                   |
|                 |                                                                                                    |
| To ad<br>of ser | d or delete tours of duty, click the <b>add</b> or <b>delete</b> buttons. If you have more than one period vice, you must list the earliest period(s) first.                                                         |
|                 | 1st tou                                                                                                    |
| 13d.            | Date Entered Active Duty                                                                                                    |
| 13e.            | Date Separated from Active Duty                                                                                                    |
| 13f.            | month day year<br>Service Component (Branch of Service)<br>Military Service Branch Other Service Branch (not on list)                                                                                                |
| 13g.            | Service Status (active duty, drilling reservist, IRR, etc.)                                                                                                    |
| 13h.            | Were you involuntarily called to active duty for this period?                                                                                                    |

| Complete 14a or 14b. Leave both blank if you did not graduate from high school and did not complete the requirements for a certificate.                                                                                                    |
|----------------------------------------------------------------------------------------------------|
| 14a. Date you graduated from High School.                                                                                                    |
| 14b. Date you completed the requirement for a High School Equivalency certificate.                                                                                                    |
| 14c. Have you received any training after High School?<br>(Including apprenticeships, on-the-job training and flight training)<br>O Yes O No                                                                                                    |
| 14d. If you hold any FAA Flight Certificates, enter information about each certificate.                                                                                                    |
| 15a. Were you employed before entering military service?<br>Includes jobs where you held a license or journeyman rating to practice a profession)<br>O Yes O No                                                                                                    |
| 15b. Were you employed after leaving military service?<br>Includes jobs where you held a license or journeyman rating to practice a profession)<br>O Yes O No                                                                                                    |
| 16a. For Active Duty Claimants Only. Are you receiving or do you anticipate receiving any money (including but not limited to Federal Tuition Assistance) from the Armed Forces or Public Health Service for the course for which you have applied to the VA for Education Benefits? If you receive such benefits during any part of your training, check Yes. |
| Note: If you are only applying for Tuition Assistance Top-Up, check No on this item.                                                                                                    |
| O Yes O No                                                                                                    |

| 16a1. Military Service Academy. If you graduated from a Military Service Academy, specify the<br>year you graduated and received your commission.                                                        |                                                                                                    |  |  |
|----------------------------------------------------------------------------------------------------|----------------------------------------------------------------------------------------------------|--|--|
| Graduation Year:                                                                                                    |                                                                                                    |  |  |
| 16b. Senior ROTC Scholarship Program. Are you currently participating in a Senior ROTC Scholarship Program which pays for your tuition, fees, books and supplies under Section 2107, Title 10 U.S. Code? |                                                                                                    |  |  |
| ○Yes ○No                                                                                                    |                                                                                                    |  |  |
|                                                                                                    |                                                                                                    |  |  |
| Commission. If you we<br>ROTC Scholarship Progr<br>scholarship for school e<br>monthly subsistance allo<br>(If you received your con                                                                     | orriter's fraining Corps) Scholarship Program and Officer's<br>re commissioned or will be commissioned as a result of a Senior<br>am, provide the date of your commission and the amount of your<br>ach year you were in the Senior ROTC program. Do not report your<br>owance (stipend).<br>mmission through a non-scholarship program, skip this section.) |  |  |
| Date of Commission                                                                                                    | Scholarship Amounts                                                                                                    |  |  |
|                                                                                                    | Year: Amount: s                                                                                                    |  |  |
| month day year                                                                                                    | Year: Amount: s                                                                                                    |  |  |
|                                                                                                    | Year: Amount: s                                                                                                    |  |  |
|                                                                                                    | Year: Amount: s                                                                                                    |  |  |
|                                                                                                    | Year: Amount: s                                                                                                    |  |  |
| 16d. For Civilian Employee<br>Are you receiving or do<br>(including but not limite<br>for the same period for<br>If you will receive such b                                                              | s of the U.S. Federal Government Only.<br>you anticipate receiving any money from your agency<br>d to the Government Employees Training Act)<br>which you have applied to the VA for Education Benefits?<br>benefits during any part of your training, check Yes.                                                                                            |  |  |
| Ves ONo                                                                                                    |                                                                                                    |  |  |

| 16e. Contributions. Did you make additional contributions (up to \$600) to increase the amount                      |  |
|----------------------------------------------------------------------------------------------------|--|
| of your monthly benefits? If Yes, it will help VA process your claim if you submit evidence you                     |  |
| have to support your claim. (e.g., cash collection voucher, leave and earnings statement(s), receipt yourher, etc.) |  |
| receipt foucher, etc./                                                                                              |  |

🔘 Yes 🛛 💿 No

16f. Kicker. Do you qualify for a Kicker (sometimes called a "College Fund") based on your Military Service? (Kickers are additional amounts contributed by DoD to an education fund.)

If you qualify for a kicker, it will help VA process your claim if you submit a copy of the kicker contract. Reserve kicker contracts must include the amount and effective date.

| Active Duty Kicker: | 🔘 Yes | No |
|---------------------|-------|----|
| Reserve Kicker:     | 🔘 Yes | No |

16g. If you had a period of active duty that the Department of Defense counts for purposes of repaying an education loan, check Yes and show the period of active duty that the military considers as being used for the purposes of repaying the education loan.

| Voc |   | NIO |
|-----|---|-----|
|     | • | INU |

17. Are you a veteran with military service before January 1, 1977? (Or delayed entry before January 2, 1978)

○Yes ○No

| 18. Remarks |          |
|-------------|----------|
|             | <u>~</u> |
|             |          |

# **READ** the next three screens about printing and submitting your application and continue.

## **SUBMIT FORM and PRINT PAPER FORM**

## Fax to Holmes' Certifying Official, Sue Ellen Stubbs, at 662-472-9046 or scan and email to

sstubbs@holmescc.edu

## You can call her at 662-472-9034.

For VA to begin work on your application, you must give us answers to all questions we found with no entries or with errors. If you are uncertain about some of them, give us the best answers you can. You can use the "Remarks" section to tell us about any of your answers which you are not certain. Without answers to these, you cannot send your application to us on the Internet. You can suspend work on this application while you check the required information by clicking the Suspend button below.

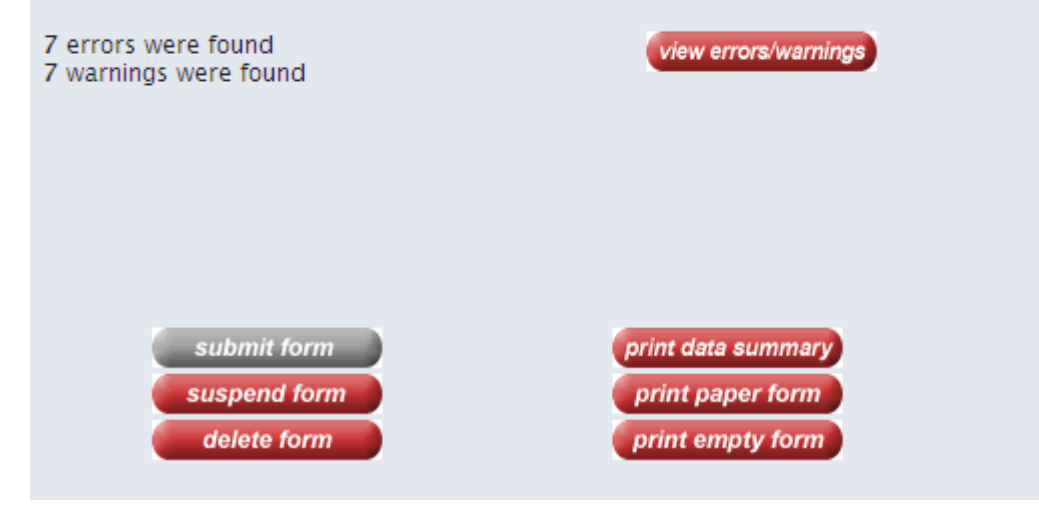

Updated 5-5-14